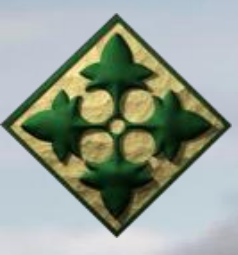

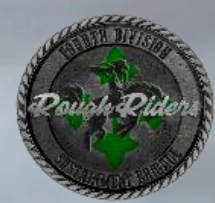

# 230<sup>th</sup> FMSU – EUCOM Redeployment Travel Voucher Guide

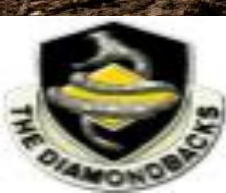

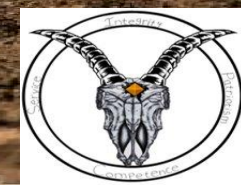

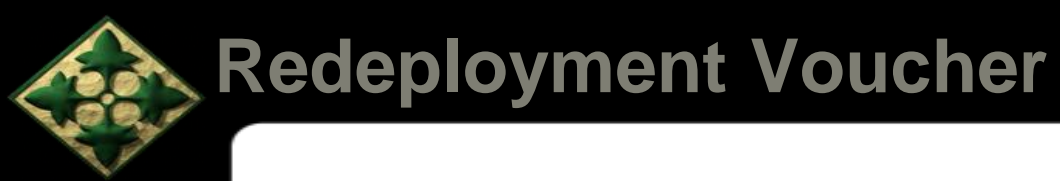

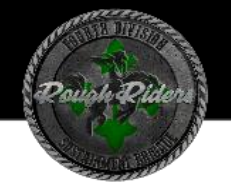

## TABLE OF CONTENTS:

- Supporting Documentation
- Entitlement Changes
- Manual DD 1351-2
- <u>Smart Voucher</u>
- <u>Common Errors and Solutions</u>
- Additional Information and Resources

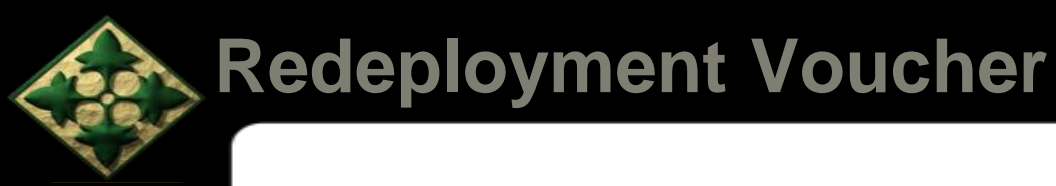

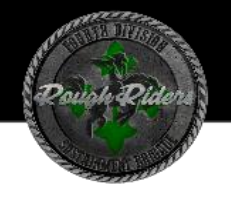

## **Key Supporting Documents Required**

- Documents required for Redeployment (Attach to ALL Travel Voucher Submissions)
  - Original Orders to include **ALL** Amendments
  - DTS Voucher: Only if TDY while on deployment/TDY
  - Receipts for any reimbursable expense \$75.00 and over
    - $\circ\,$  Lodging/Hotels receipts regardless of cost
    - Airfare receipt to include Itinerary

\*Only include receipts if not included/paid out by DTS voucher (TDY on TDY)

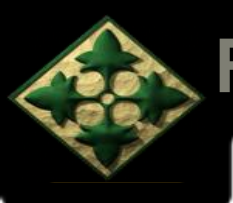

## **Stop Entitlements**

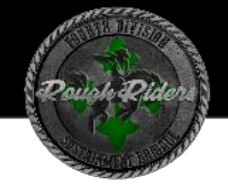

Entitlements that will stop upon your arrival from your deployment/TDY:

- Family Separation Allowance
  - Stops day prior SM arrives on station
- Meal Collections
  - ✤ Start day after arrival on station
    - CONUS: Single E5 & Below
    - OCONUS: E6 & below that are single or Geo-bachelor
- Hardship Duty Pay
  - Stops day SM departs theater
- Special Leave Accrual
  - Leave covered by SLA can be carried forward until end of third Fiscal Year after departing final deployment/TDY location
- Note
  - Service Members will receive their travel per diem in a lump sum amount, upon submission and approval of their Smart Voucher.
  - The Service Members orders will determine the daily rate of per diem if any at all Field Duty or Operational Duty.

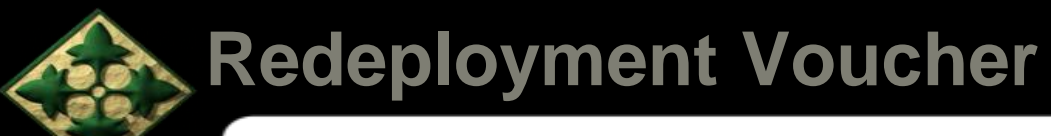

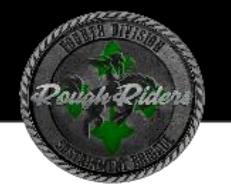

# Instructions for Completing Manual DD 1351-2

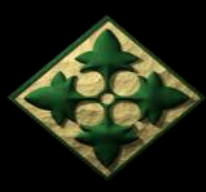

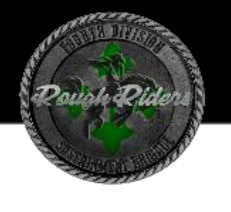

## Instructions for Completing Manual DD 1351-2

DFAS already provides a step-by-step guide on completing a Manual DD 1351-2. Access this slideshow here:

https://www.dfas.mil/MilitaryMembers/travelpay/Army-TDY/EDI-EADR-Orders/

The link above is specific to those deployed in the USEUCOM theater. The slideshow includes information on:

- What the voucher is for
- How to fill it out
- Each block's information requirements

### \*NOTE:

A bulk of Service Members traveling at the same time will (more than likely) have the same itinerary, unless select Service Members went TDY on TDY, or traveled separately from the main body. Utilizing the Mail Merge option can save time on filling out multiple DD 1351-2s.

If Service Members went to multiple locations during their deployment, each location must be listed, unless paid through a DTS voucher, which will be included as a supporting document.

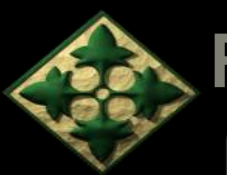

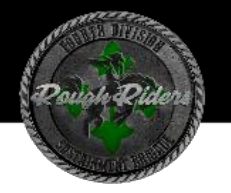

# Instructions for Completing Smart Voucher

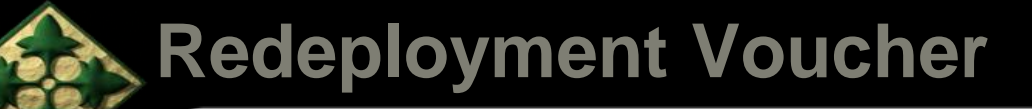

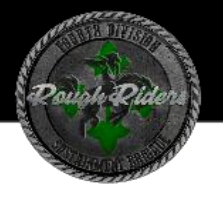

### **Smart Voucher Information**

SmartVoucher is a self-contained system that allows travelers to complete travel voucher submissions and routes them to the finance office for review and subsequent routing to DFAS-Rome for final computation, audit and payment. Payments are made to the government travel card (if chosen by the traveler) and to the traveler.

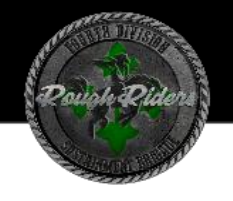

### My Pay Instructions

| MYPay ACCESSIBILITY/SECTION 508 SECURITY FAQ QUICK LINKS CONTACT US                                                                                                    | STAY CONNECTED WITH DFAS 🕨 🧍                                                                                                    |
|----------------------------------------------------------------------------------------------------|----------------------------------------------------------------------------------------------------|
| Welcome                                                                                                    | Sign In                                                                                                    |
| Image: Streamlined   Mobile-Friendly                                                                                                    | Login ID  Password  Sign in  Forgot your Login ID?  Forgot or Need a Password?  Smart Card Login  DoD CAC   PIV  (insert Card First) |
| QUICK LINKS                                                                                                    |                                                                                                    |
| DFAS Resources<br>Affordable Care Act<br>AskDFAS Tax Statement Reissue P ruests<br>DFAS - Home<br>How to read a DoD Civilian LES<br>How to read a DoDEA LES?<br>Pay Inquiries: Army (Active/ rve/Guard), Navy (Active/Reserve/Guard)<br>SmartVoucher - Complete a DD 1351-2<br>Travel Voucher Checklist | Active/Reserve) Air Force                                                                                                    |

- Go to MYPAY Homepage.
   Do not log in.
- Select "Quick Links"
- Select "Smart Voucher-Complete a DD 1351-2"

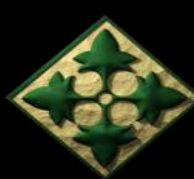

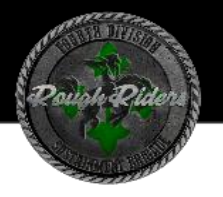

### **Consent Banner**

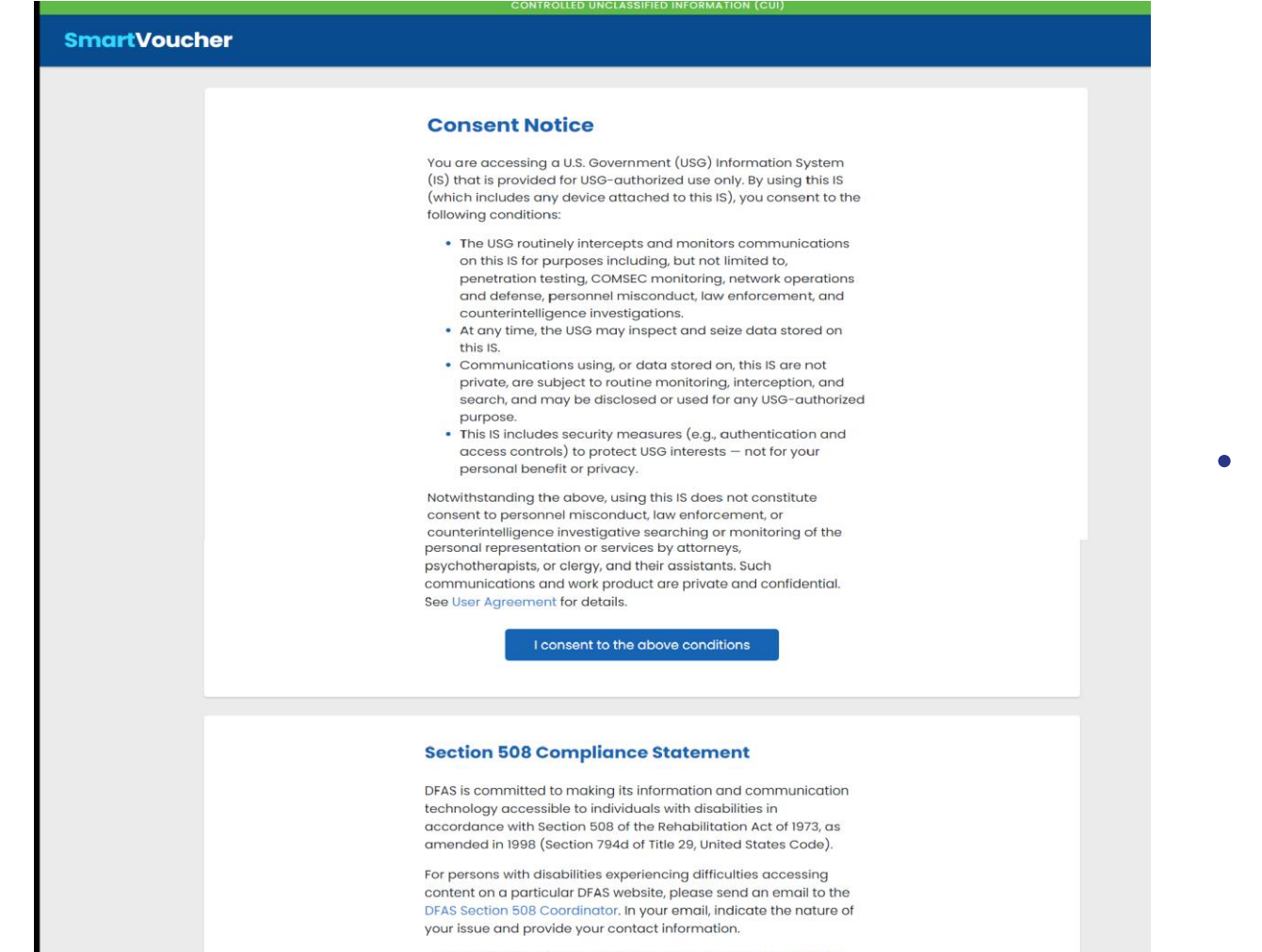

For more information about Section 508, please visit the DoD CIO Section 508 Website.

### Click on the "I consent" Banner

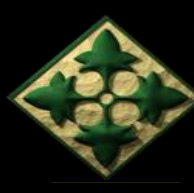

### **Privacy Act Statement**

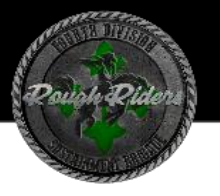

#### CONTROLLED UNCLASSIFIED INFORMATION (C

#### **SmartVoucher**

#### **Privacy Act Statement**

The information you provide to SmartVoucher is covered by the Privacy Act of 1974. For questions regarding your personal information and/or acquiring a copy of the Privacy Statement, contact your local Human Resources Office.

Authority: 5 U.S.C. Section 301; Department Regulations; 37 U.S.C. Section 404, Travel and Transportation Allowances, General: DoD Directive 5154.29, DoD Pay and Allowance Policy and Procedures; Department of Defense Financial Management Regulation (DoDFMR) 7000.14.R, Volume 9; and E.O. 9397 (SSN), as amended.

Principal Purposes: Personally identifiable information is collected in order to populate fields on the Travel Voucher submission form.

Routine Uses: For users to complete and submit DD Form 1351-2 to their Travel Office.

**Disclosure:** Voluntary. However, failure to provide the information may mean your Travel Voucher cannot be processed.

I agree with above terms

Click on the "I agree" Banner

UNCLASSIFIED

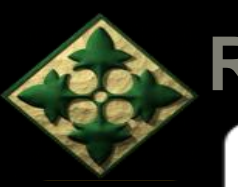

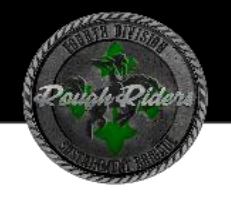

### **Smart Voucher Instructions**

| SmartVouch | SmartVoucher                                                                 |                                                           |  |  |  |
|------------|------------------------------------------------------------------------------|-----------------------------------------------------------|--|--|--|
|            | Welcome to Travel Pay                                                        | Service's SmartVoucher                                    |  |  |  |
|            | Login with myPay Credentials                                                 | Login with DoD CAC                                        |  |  |  |
|            | Login ID                                                                     | Use only your own CAC. Select your Non-email certificate. |  |  |  |
|            | Same as myPay. <b>Not</b> your SSN. Case sensitive. Password                 | Login with CAC                                            |  |  |  |
|            | Same as myPay. <b>Not</b> your Interactive Voice Response System PIN number. |                                                           |  |  |  |
|            | Login<br>Forgot your Login ID or Password                                    |                                                           |  |  |  |
|            |                                                                              |                                                           |  |  |  |
|            | PCS Travel Help Comments                                                     | /Questions Accessibility/508                              |  |  |  |

- Log in with your CAC
- Make sure it is **NOT** your email certificate

OR

 Log in with your My Pay Username and Password

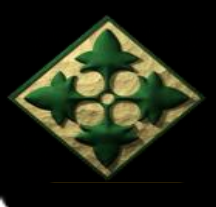

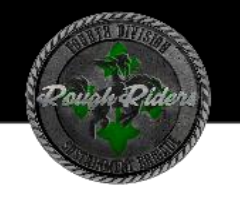

### **Smart Voucher Instructions**

| Smart Voucher Portal x +                                                            | - đ X                  |
|-------------------------------------------------------------------------------------|------------------------|
| $\leftrightarrow$ $\rightarrow$ C $\bigcirc$ https://smartvoucher.dfas.mil/voucher/ | A° € ★ ଓ∣ દ 🛓 😵 🕼 🔮 …  |
| CONTROLLED UNCLASSIFIED INFORMATION (CUI)                                           | * +                    |
| SmartVoucher                                                                        | Logout                 |
| My Dashboard 😮                                                                      | Create •               |
|                                                                                     | New Voucher            |
|                                                                                     | Supplemental Voucher   |
|                                                                                     | Dependent Voucher      |
|                                                                                     | Travel Advance Request |
|                                                                                     |                        |
|                                                                                     |                        |

Click on "Create -> New Voucher"

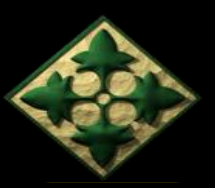

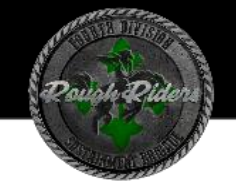

## User Type

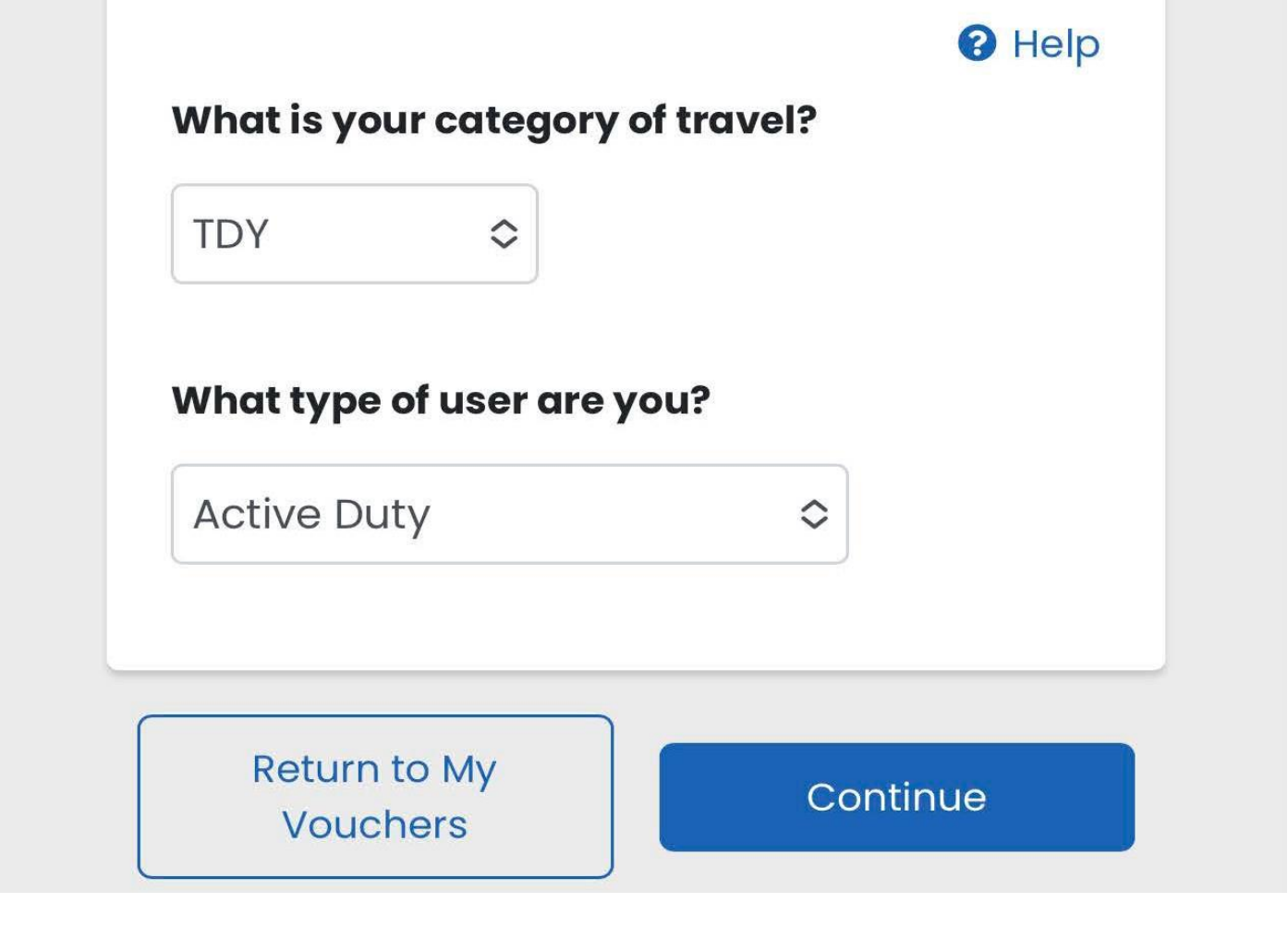

- Category of travel will be "TDY"
- Type of user is "Active Duty/AR/NG"

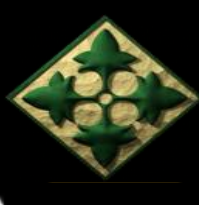

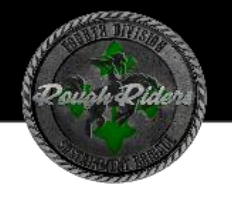

### **Initial Information**

My Vouchers

| Information                          | Step 2 of 11 - |
|--------------------------------------|----------------|
| Travel Order Number                  | 0              |
| cr0000000                            |                |
| Enter your original PCS order number |                |
| What is the issue date on the order? |                |
| 09/06/2022 🛗                         |                |
|                                      |                |
| What is your form of payment?        | 0              |
| Direct Deposit ~                     |                |
|                                      | n              |

- Travel Order # is found in the top left corner of your original orders
- Issue date of orders is found in the top right corner of the original orders

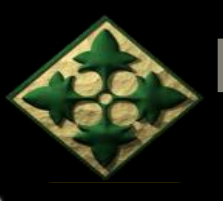

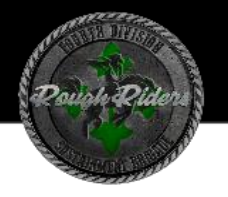

### **Personal Information**

#### **First Name**

Middle Initial (not required)

• Enter information as requested

#### Last Name

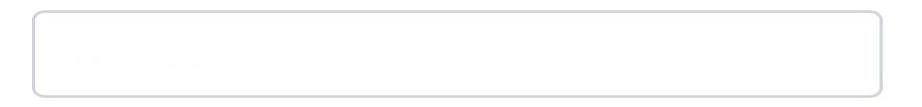

#### **Social Security Number**

Grade/Rank

 $\diamond$ 

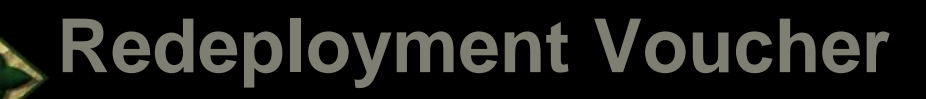

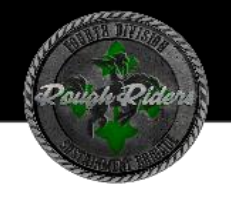

### **Personal Information (continued)**

#### **Current Country of Residence**

| USA | \$ |
|-----|----|
|     |    |

#### **Current Street Address**

#### Current Street Address 2 (not

required)

#### Current Zip Code/APO/FPO

#### USPS Zip Code Lookup

#### Installation/Base/City

#### **Current State**

 $\diamond$ 

- Enter information as requested
- Use your current living address.
- If you are living in the barracks, use your home of record address.

UNCLASSIFIED

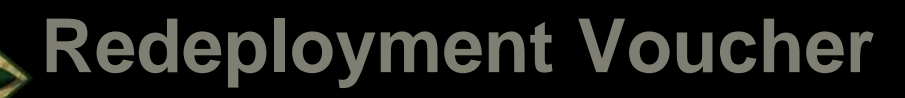

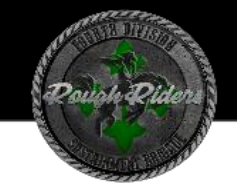

### **Personal Information (continued)**

#### Unit of assignment

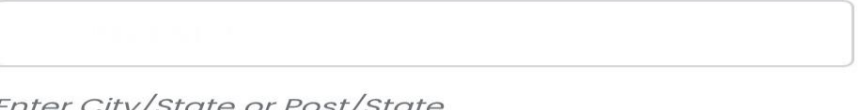

Enter City/State or Post/State If you don't know it, enter "Unknown"

#### **Phone Number**

Provide your primary phone number, the one at which we are most likely to reach you

#### Email

Provide your primary email, the one you read most consistently

#### Do you have a Government Travel Charge Card?

 $\diamond$ 

Yes

You can't request split disbursements if you don't have a card

- Enter information as requested
- Enter email that you check
   most often
- Select Save & Continue

UNCLASSIFIED

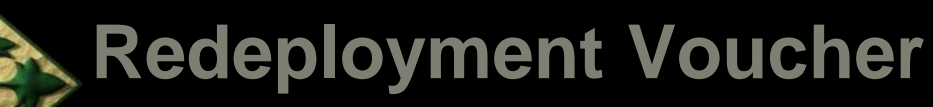

### **Instructions for Itinerary**

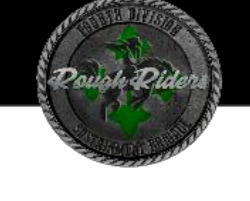

#### Instructions - Itinerary Information

#### Instructions

- Begin your travel Itinerary with the date that you officially began traveling, as well as from the location (Installation, Base, City) that you officially started from under the applicable travel order.
  - **Note**: When going TDY your Itinerary should start with the location (Installation, Base, City) which you are located at prior to going to the official TDY location.
- 2. List ALL locations where authorized travel was performed and any overnight stops.
  - **Note**: Any deviations from your travel orders such as non-government travel, return trips home while in a travel claim status of any Leave taken should also be reflected in your Itinerary.
  - **Note**: Any deviations from your travel orders such as non-government travel, return trips home while in a travel claim status of any Leave taken should also be reflected in your Itinerary.
  - **Note**: Travelers who have been provided with new travel orders to travel to a new temporary duty location (TDY) while they are still on travel orders at another TDY location must show each location/stop in their Itinerary and attach all applicable travel orders with the travel package. (This applies to TDY within a TDY)

- **Example**: John Doe receives orders to go TDY to Fort Carson from January 1st through January 31st. While at Fort Carson, John Doe receives another set of order to go TDY from Fort Carson to Fort Knox and return to Fort Carson from January 12 through January 14th. John Doe should submit on travel voucher package showing his time at Fort Carson and reflecting his TDY to Fort Knox as well. If John Doe has already paid for the trip to Fort Knox (such as through another system), then John Doe needs to attach copies of the payment vouchers and orders for the Fort Knox interim TDY.
- 3. Any lodging expenses incurred at each travel location must be shown.
  - **Note**: Please do your best to complete the Itinerary accurately. If one of the two errors below are made on the itinerary then you may be required to delete all the proceeding entries until you are back at the entry that needs to be amended.
  - Missing a stop (forgot to include a leg of the travel)
  - Incorrect arrival or depart dates

4. In order to claim mileage, you must include the location to which you drove as a stop in your ltinerary.

**Example**: A traveler's orders directs him/her to travel to Fort Bliss. The traveler is flying to Fort Bliss. The individual is leaving from home, driving to the airport and then flying to their TDY location. In the Itinerary the traveler must show the method of travel to the airport, and include the stop at the airport as awaiting transportation, in order to claim mileage to the airport.

I have read the instructions for the Itinerary, and I understand that to receive accurate and timely payments of all travel entitlements, the Itinerary must be complete and exact.

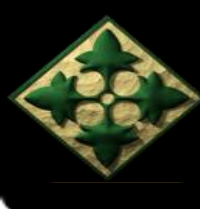

### **Itinerary Instructions**

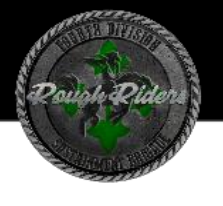

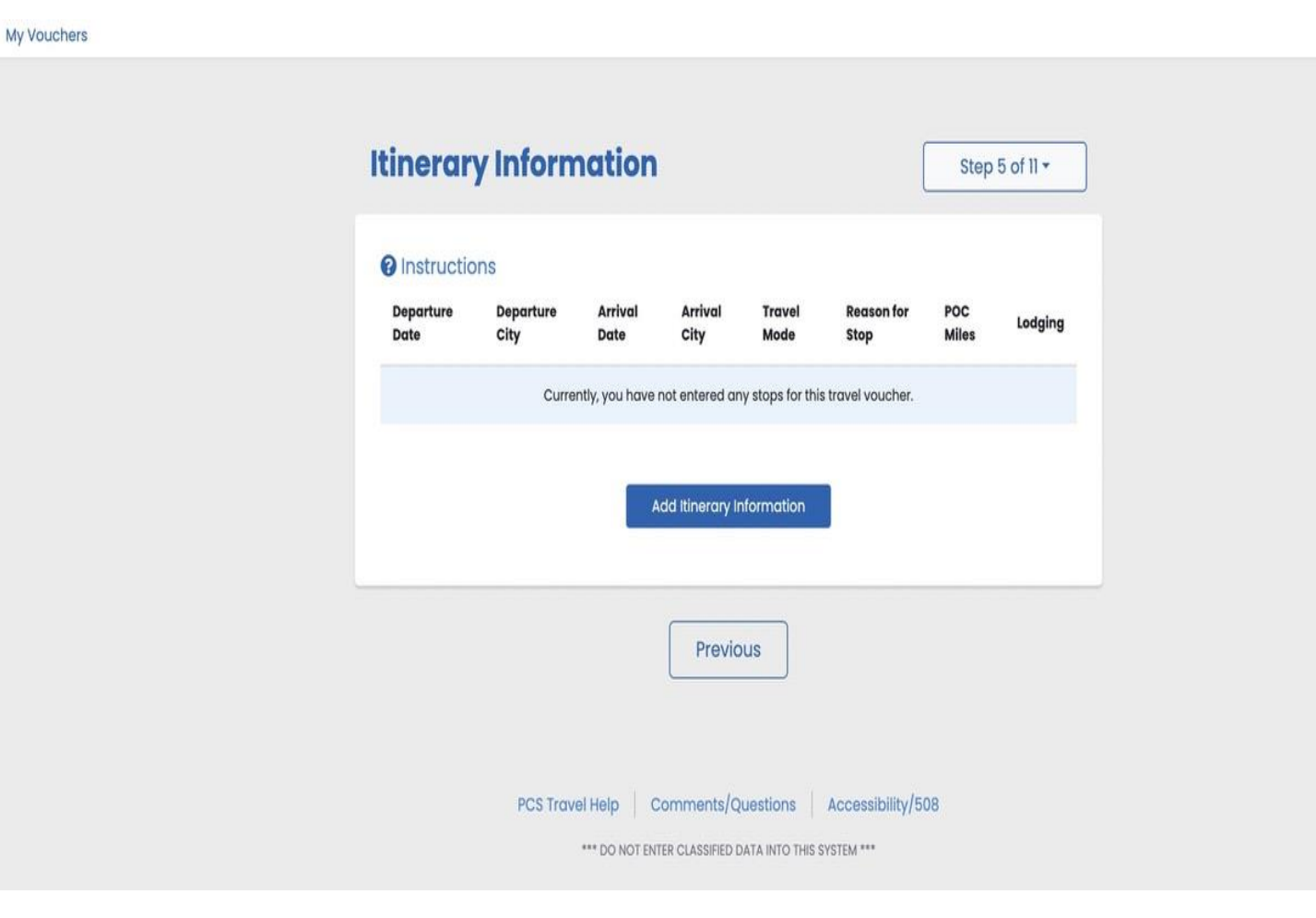

Add locations to Itinerary

### Must show each leg of the trip

# See Example on next slide before completing Itinerary

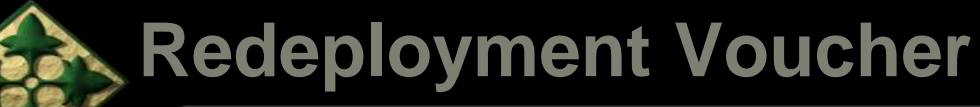

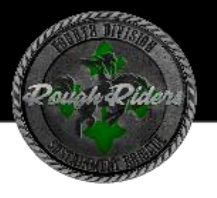

## Itinerary Examples Flying CONUS to CONUS

Example of flying CONUS to OCONUS back to CONUS Departure Location = Fort Carson, CO, USA (Permanent Duty Station) Arrival Location = Grafenwoehr, APO, AE 09016 Departure Location = Grafenwoehr, APO, AE 09016 Arrival Location= Fort Carson, CO, USA 80913 \***NOTE** On the DD 1351-2/Smart Voucher, fill in dates in correspondence with dates of travel Ex: Departed Fort Carson on September 28th, 2022; Arrived at Grafenwoehr on September 29th,

2022

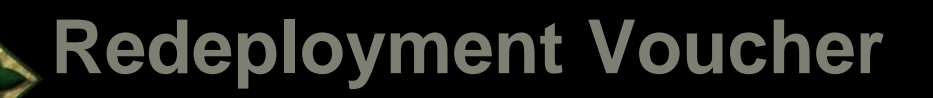

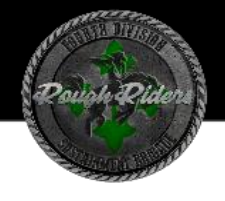

|                                       | 2                           |
|---------------------------------------|-----------------------------|
| Departure                             | Next Stop                   |
| On what day did your travel begin?    | ,                           |
| 09/28/2022                            |                             |
| Enter the date of departure on your l | eave form                   |
| From what country did you depart      | ?                           |
| USA                                   | ~                           |
| On your orders, what is the departi   | ng location zip code?       |
| From what installation/base/city d    | lid you depart?             |
| Colorado Springs                      |                             |
| From what state/APO/FPO did you       | depart?                     |
| Colorado                              |                             |
|                                       |                             |
|                                       |                             |
| Cancel Save & Continu                 | ue to Next Stop Information |

- Enter the date you departed home station
- Choose departure country
- Enter the Zip code of location you departed
- Enter the city/station you departed
- Annotate the State where you departed

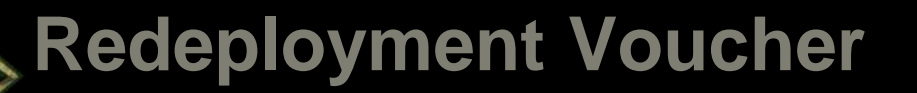

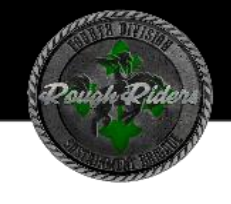

| 0                                                       | 2         |
|---------------------------------------------------------|-----------|
| Departure                                               | Next Stop |
| On what date did you arrive at Grafenwoo<br>09/29/2022  | əhr?      |
| In what country did you arrive?                         |           |
| At what airport did you arrive?                         |           |
|                                                         |           |
| <b>By what mode of transportation did you t</b> Plane ~ | ravel?    |
| Did the government own the plane?                       |           |
| Ves                                                     |           |

- Enter the date you arrived to your first deployment location
- Choose arrival country
- Enter the city/station you arrived
- Choose the mode of transportation you traveled
- If the government owned the mode of transportation click "yes" if not, click "no".

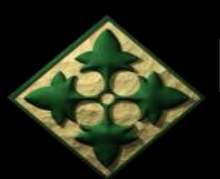

### Itinerary

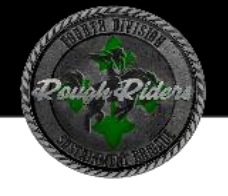

#### What was your reason for stopping at Grafenwoehr?

#### Temporary Duty

For Example, this was your temporary duty location

#### **Reasons for Stopping Defined**

Authorized Delay (AD) — A period of time that a member is authorized, by regulations, to delay while en route to the PCS point

Authorized Return (AR) — Authorized travel home periodically on weekends or non-workdays while at the PCS point

Awaiting Transportation (AT) — Necessary delay while awaiting further transportation after travel status has begun

Hospital Admittance (HA) — Admittance to a medical facility for inpatient treatment

Hospital Discharge (HD) — Discharge from a medical facility after inpatient treatment

Leave en route (LV) — Authorized to travel to leave point (no per diem authorized while at leave site) then on to the PCS point

Mission Complete (MC) — Completion of PCS upon arrival to new permanent duty station, home of record, home of selection, or designated duty station

Temporary Duty (TD) – Official duty while at the temporary duty site

Voluntary Return (VR) — Unauthorized travel home periodically on weekends or non-workdays, for personal convenience, while at the PCS point

- Enter the reason for stopping at the first deployment/TDY location.
- Each reason for the stop is listed before making a choice.
- Read through each reason and choose according to what applies to you.

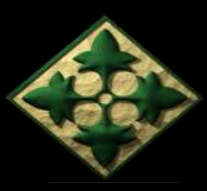

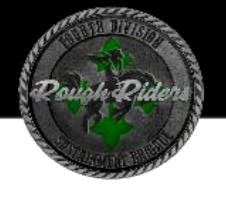

| "Travel period" is the time period for which you are submitting this voucher Did you incur any lodging expenses while at Grafenwoehr? No | Yes                      | ~                            |                              |  |
|----------------------------------------------------------------------------------------------------|--------------------------|------------------------------|------------------------------|--|
| <b>Did you incur any lodging expenses while at Grafenwoehr?</b>                                                                          | "Travel perio<br>voucher | d" is the time period for wi | hich you are submitting this |  |
| <b>Did you incur any lodging expenses while at Grafenwoehr?</b>                                                                          |                          |                              |                              |  |
| <b>Did you incur any lodging expenses while at Grafenwoehr?</b>                                                                          |                          |                              |                              |  |
| Did you incur any lodging expenses while at Grafenwoehr?                                                                                 |                          |                              |                              |  |
| No ~                                                                                                    |                          |                              |                              |  |
|                                                                                                    | Did you incu             | ur any lodging expenses      | while at Grafenwoehr?        |  |
|                                                                                                    | Did you incu<br>No       | ur any lodging expenses      | while at Grafenwoehr?        |  |
|                                                                                                    | Did you incu<br>No       | ur any lodging expenses      | while at Grafenwoehr?        |  |
|                                                                                                    | Did you incu<br>No       | ur any lodging expenses      | while at Grafenwoehr?        |  |

- ALWAYS click "yes" when departing that deployment/TDY location so you are able to continue adding multiple locations, including the return to the home duty station.
- If Service Member(s) had lodging expenses, click "yes", if not click "no".
- If expenses did occur, attach receipts for anything \$75 or more. If it was paid out through DTS, click "no" and attach the DTS voucher. If no lodging expenses occurred at all, also click "no".

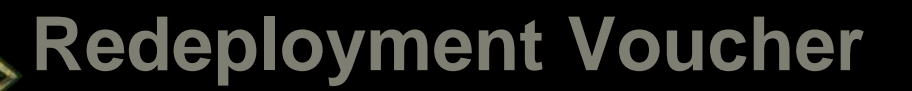

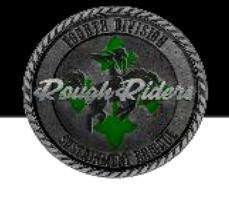

|                                                                                                    | 2                                                  |
|----------------------------------------------------------------------------------------------------|----------------------------------------------------|
| Departure                                                                                                    | Next Stop                                          |
| On what day did you leave Grafenwoeh                                                                                                    | r?<br>form                                         |
| Cancel Save & Continue to                                                                                                    | ) Next Stop Information                            |
|                                                                                                    |                                                    |
| Departure                                                                                                    | Next Stop                                          |
| On what date did you arrive at Colorada                                                                                                    | o Springs?                                         |
|                                                                                                    |                                                    |
| In what country did you arrive?<br>USA                                                                                                    | ~                                                  |
| In what country did you arrive?<br>USA<br>What is the arrival location zip code?<br>80913                                                                                                    |                                                    |
| In what country did you arrive?<br>USA<br>What is the arrival location zip code?<br>80913<br>USPS zip Code Lookup<br>If the reason for stopping at this location is<br>the arrival location zip code on your order                                                                                            | ~<br>]<br>is "Mission Complete," enter<br>rs       |
| In what country did you arrive?<br>USA<br>What is the arrival location zip code?<br>80913<br>USPS Zip Code Lookup<br>If the reason for stopping at this location is<br>the arrival location zip code on your order<br>At what installation/base/city did you code                                             | is "Mission Complete," enter<br>rs<br>arrive?      |
| In what country did you arrive?<br>USA<br>What is the arrival location zip code?<br>80913<br>USPS Zip Code Lookup<br>If the arrival location zip code on your order<br>the arrival location zip code on your order<br>At what installation/base/city did you code<br>Colorado Springs                         | ∽<br>is "Mission Complete," enter<br>rs<br>arrive? |
| In what country did you arrive?<br>USA<br>What is the arrival location zip code?<br>80913<br>USPS Zip Code Lookup<br>If the reason for stopping at this location is<br>the arrival location zip code on your order<br>At what installation/base/city did you arrive?<br>At what state/APO/FPO did you arrive? | s "Mission Complete," enter<br>rs                  |

- Select the date you departed from this deployment/TDY location.
- Select the date you arrived at the next station, whether it be a new location or the return to home duty station.
- Choose the country in which you arrived.
- Choose the arrival zip code, city/installation, and state.
- Select Save & Continue

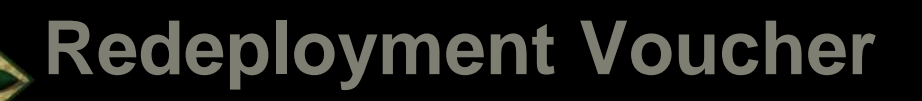

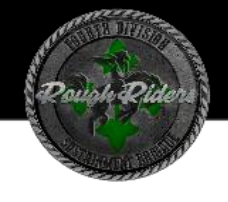

| Plane                                         | ~                                                                                                    |     |
|-----------------------------------------------|----------------------------------------------------------------------------------------------------|-----|
| Did the gover                                 | rnment own the plane?                                                                                                   |     |
| Yes                                           | ~                                                                                                    |     |
| What was yo                                   | our reason for stopping at Colorado Springs?                                                                            |     |
| Mission Co                                    |                                                                                                    |     |
| For Example, y                                | you completed your mission                                                                                              |     |
| Authorized De<br>by regulation:               | olay (AD) — A period of time that a member is authoriz<br>s, to delay while en route to the PCS point                   | ed, |
| Authorized Re<br>weekends or i                | eturn (AR) — Authorized travel home periodically on non-workdays while at the PCS point                                 |     |
| Awaiting Tran<br>transportation               | nsportation (AT) — Necessary delay while awaiting furt<br>n after travel status has begun                               | hør |
| Hospital Adm<br>inpatient trea                | ittance (HA) — Admittance to a medical facility for<br>Itment                                                           |     |
| Hospital Disch<br>inpatient trea              | harge (HD) — Discharge from a medical facility after<br>itment                                                          |     |
| Leave en rout<br>authorized wi                | e (LV) — Authorized to travel to leave point (no per die<br>hile at leave site) then on to the PCS point                | m   |
| Mission Comp<br>permanent du<br>designated du | olete (MC) — Completion of PCS upon arrival to new<br>uty station, home of record, home of selection, or<br>uty station |     |
| Temporary Du                                  | uty (TD) — Official duty while at the temporary duty sit                                                                | 0   |
| Voluntary Ret<br>weekends or i<br>point       | urn (VR) — Unauthorized travel home periodically on<br>non-workdays, for personal convenience, while at the             | PCS |
|                                               |                                                                                                    |     |
|                                               |                                                                                                    |     |
| How many m                                    | niles to the airport?                                                                                                   |     |
|                                               |                                                                                                    |     |

- Select the mode of transportation in which you traveled.
- Enter the reason for stopping at this location.
   If this station is the return to home station, choose "Mission Complete".
- Read through each reason and choose according to what applies to you.
- Select Save & Continue

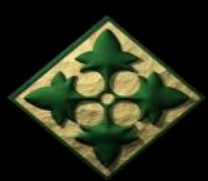

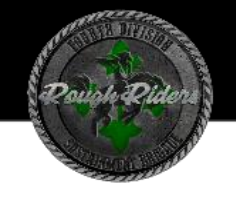

| Departure<br>Date | Departure<br>City              | Arrival<br>Date | Arrival City                   | Travel<br>Mode | Reason<br>for | POC<br>Miles | Lodging |      |        |
|-------------------|--------------------------------|-----------------|--------------------------------|----------------|---------------|--------------|---------|------|--------|
| 09/28/2022        | Colorado<br>Springs, CO<br>USA | 09/29/2022      | Grafenwoehr,<br>GERMANY        | GP             | TD            |              | 0.00    | Edit |        |
| 02/02/2023        | Grafenwoehr,<br>GERMANY        | 02/02/2023      | Colorado<br>Springs, CO<br>USA | GP             | MC            |              | 0.00    | Edit | Delete |
|                   |                                |                 | Provious                       |                |               | ntinue       |         |      |        |
|                   |                                |                 | Trevious                       |                |               | Innue        |         |      |        |

- You will continue to add locations ensuring to include each leg of the trip until you arrived back at your home station.
  - DO NOT INCLUDE DTS TRAVEL IF PAID OUT
- Ensure "Did you depart from (location) during this travel period?" is clicked 'YES' to allow multiple stops to be added on this voucher.
- Review Itinerary to ensure that each leg of the trip is annotated.
- Select Save & Continue

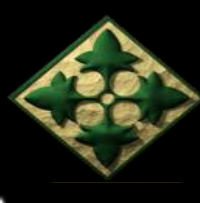

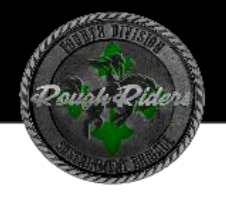

### **Reimbursable Expenses**

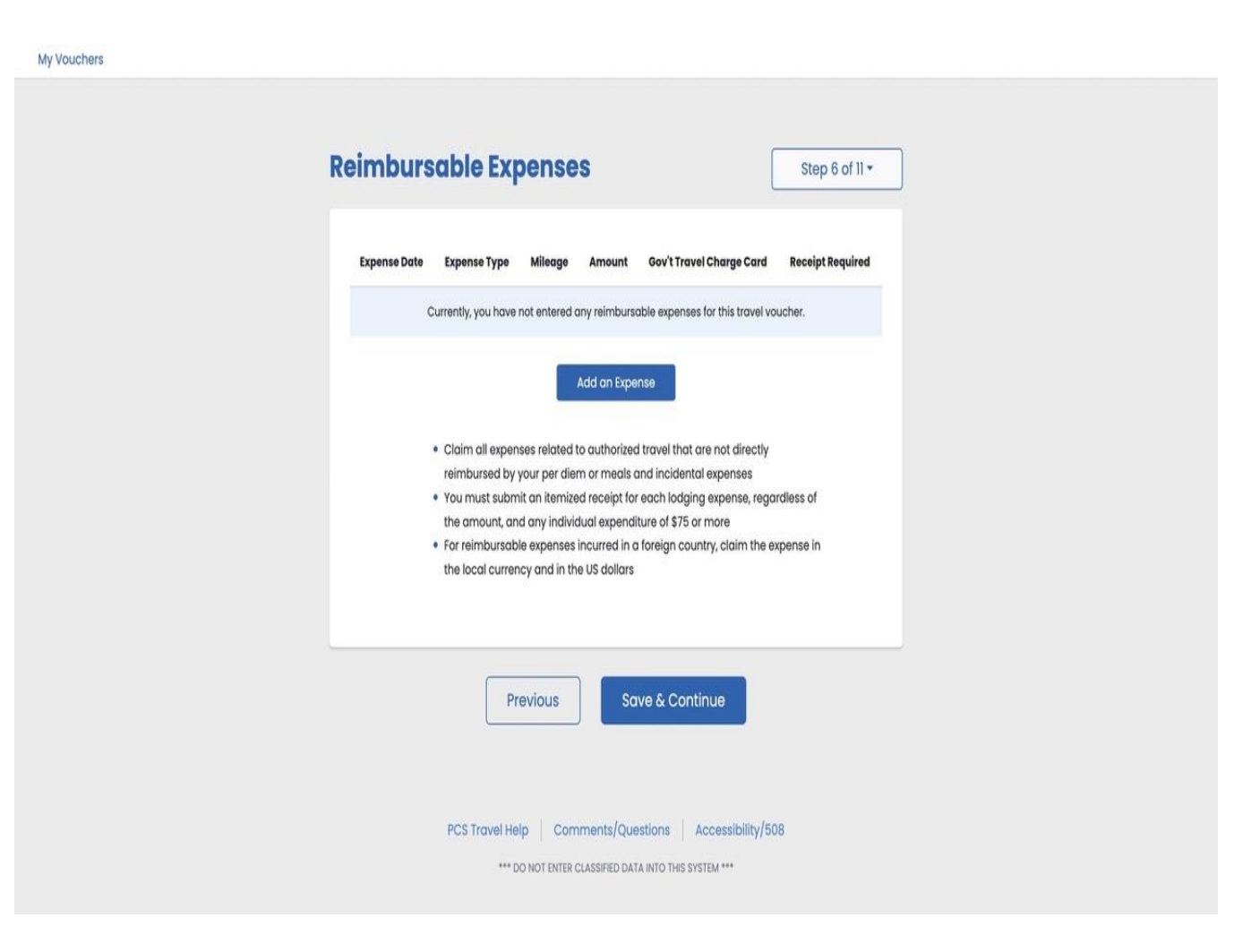

- Click on Add Expense if claiming items
- If no items to add, click "Save and Continue"

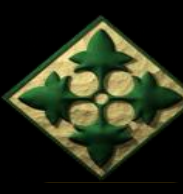

### Meals

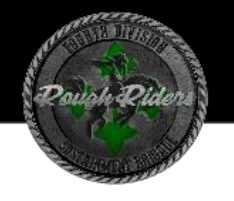

### My Vouchers Meals Step 7 of 11 -Instructions: Provide the date and number of meals you consumed in a government dining facility at no cost to you Deductible Meals - Meals provided to you for which you paid nothing out-of-pocket. Examples are meals that were included in a conference registration fee, contracted meals, or Meals Ready to Eat (MREs). Meals furnished on commercial aircraft are not considered deductible meals. Government Meals - A government meal furnished in a government dining facility for which you paid a discounted or standard surcharge rate at checkout. An example is going to the dining facility and paying for your tray of food at the end of the service line. Date of Meal Number of Meals Currently, you have not entered any meal for this travel voucher. Add Meal(s) Previous Save & Continue

• Do not add meals. Select "Save and Continue" for this page.

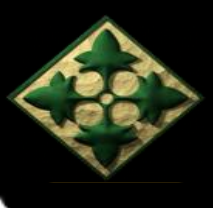

My Vouc

## **Redeployment Voucher**

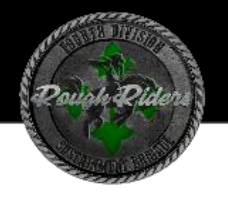

### **Miscellaneous Information**

| hers |                                                                                                    |                                |
|------|----------------------------------------------------------------------------------------------------|--------------------------------|
|      |                                                                                                    |                                |
|      | Miscellaneous Information                                                                                                  | Step 8 of 11 +                 |
|      |                                                                                                    |                                |
|      | Enter the dates on which you took leave                                                                                    |                                |
|      |                                                                                                    |                                |
|      |                                                                                                    |                                |
|      | Remaining Characters: 300                                                                                                  |                                |
|      |                                                                                                    |                                |
|      |                                                                                                    |                                |
|      | Do you have unused tickets from this trip?                                                                                 |                                |
|      | No ~                                                                                                    |                                |
|      | If "yes", turn your tickets into the Transportation Office or<br>Travel Office                                             | Commercial                     |
|      | If lodging was required as part of this trip, you must inclu<br>regardless of amount. All other expenses over \$75 require | ude a receipt<br>re a receipt. |
|      |                                                                                                    |                                |
|      | Do you have unused tickets from this trip?                                                                                 |                                |
|      | No ~                                                                                                    |                                |
|      | If "yes", turn your tickets into the Transportation Office or<br>Travel Office                                             | Commercial                     |
|      | If lodging was required as part of this trip, you must inclu<br>regardless of amount. All other expenses over \$75 require | ude a receipt<br>e a receipt.  |
|      |                                                                                                    |                                |
|      | Enter any general remarks you may have regarding t                                                                         | his voucher                    |
|      |                                                                                                    |                                |
|      |                                                                                                    |                                |
|      | Remaining Characters: 800                                                                                                  | ~                              |
|      | Previous Save & Continue                                                                                                   |                                |
|      |                                                                                                    | -                              |
|      | PCS Travel Help Comments/Questions Accessi                                                                                 | ibility/508                    |
|      | *** DO NOT ENTER CLASSIFIED DATA INTO THIS SYSTEM ***                                                                      |                                |

- Add any additional remarks
- Select Save & Continue

UNCLASSIFIED

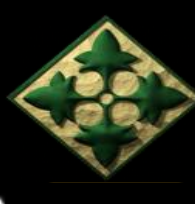

### **Split Disbursement**

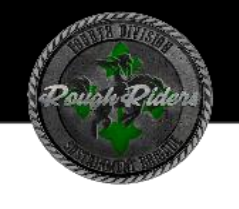

| 1.11  |   | AL | (nh | 501 | 10 |
|-------|---|----|-----|-----|----|
| IVI V | v | UU | 5   | 101 | 3  |
| 1     |   |    |     |     |    |
|       |   |    |     |     |    |

| Spl<br>Go    | it disbursement is mandatory for any expense you cha<br>vernement Travel Charge Card (GTCC) | rgəd to your    |
|--------------|---------------------------------------------------------------------------------------------|-----------------|
| lf ye<br>bel | ou indicated that you paid any expense with your GTCo<br>low.                               | C, it is noted  |
| For          | more details about Split Disbursement see Policy Mess                                       | age #03-06      |
| To           | check your current GTCC balance, call 1-800-200-7056<br>line Citibank GTCC Account          | i or visit your |
| Exp          | enses you did not charge to your GTCC:                                                      |                 |
| \$           | 0.00                                                                                        |                 |
|              |                                                                                             |                 |
|              |                                                                                             |                 |
|              | Previous Save & Continue                                                                    |                 |
|              |                                                                                             |                 |
|              |                                                                                             |                 |

- Review split disbursements
- The following slide provides further information in regards to the GTCC.
- Select Save & Continue

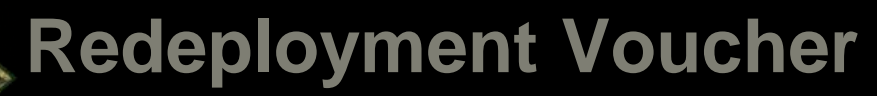

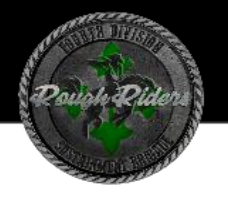

## **Government Travel Charge Card (GTCC)**

- If you used the Government Travel Card during your travel, you would need to indicate "Split Disbursement" on the DD Form 1351-2 along with a dollar amount owed to have the balance paid directly to CitiBank
- Contact your Organizational Defense Travel Administrator (ODTA) Immediately upon arrival to your unit to ensure your account is placed in a "Mission Critical Status" to avoid the account becoming delinquent while waiting for reimbursement
- If you purchased your airline ticket with your GTCC, ensure you claim reimbursement for this on your Smart Voucher

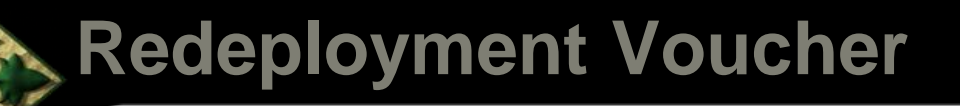

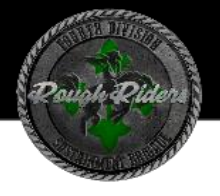

### **Submission**

#### Submit Voucher

Step 11 of 11 -

#### **List of Required Attachments**

Based on the information your provided, the following documents must be scanned, printed, and submitted with your paper voucher:

1. Travel Order cr0000000

In addition to this travel order, please ensure you include all corresponding amended orders.

#### When scanning a document, make sure the

- Document is smooth and flat
- Scanner's glass is clean
- Scanner is set to 300 dpi or "fine"
- Scanner is set to "black and white" not "greyscale"

#### **How to Submit Your Paper Voucher**

1. Print a paper copy of your voucher and all required attachments

2. Sign Field 20a and get all other required signatures in pen

3. Attach printouts of all required documents

- Make sure to submit pages 1 and 2 (front and back) of the 1351-2 and all continuation pages
- 5. Email, fax, or mail it to your supporting Travel Pay office.

Find your supporting Travel Pay Office

Be sure to retail a copy of all submitted documents for your records.

#### Additional Information

Before submitting your voucher, make sure that any changes made throughout this process are reflected in it

To view or edit an existing voucher, go to the My Vouchers page and click"View/Print" or "Edit" to the right of the voucher

To create a new voucher, go to the My Vouchers page and select "New Voucher" from the "Create" dropdown in the upper right

To create a supplemental voucher, go to the My Vouchers page and select "Supplemental Voucher" from the "Create" dropdown in the upper right

View/Print Voucher

#### Previous

Compelete an ICE Survey. Your opinions are important to us.

PCS Travel Help Comments/Questions Accessibility/508

- Review all information listed. If all information is presented correctly, continue.
- Click on View/Print Voucher. This will bring up a copy of the 1351-2 that was generated by your responses
- Once printed to PDF or printed to a physical copy SIGN and DATE Block 20 a & b.
- Review DD 1351-2 to ensure all necessary blocks are complete
- If correct, save the DD 1351-2 to your device, and submit it to Travel Voucher Direct or the DFAS Email Distro (see next slide).

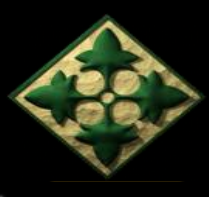

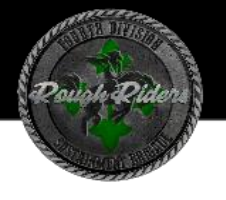

## Submission: Travel Voucher Direct and DFAS Distro Box

### **DFAS** Distro Box-

Once a Manual DD 1351-2 or Smart Voucher has been created, DFAS can accept the voucher and supporting documents here: <u>dfas.rome.jft.mbx.army-travel@mail.mil</u>

Multiple packets can be attached to a PDF file to be submitted.

### **Travel Voucher Direct-**

Travel Voucher Direct can be accessed here: <u>https://corpweb1.dfas.mil/askDFAS/custMain.action?mid=5080</u>

This website is another form of submission for Soldiers.

Please see the next slide for further instructions.

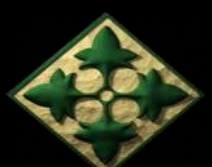

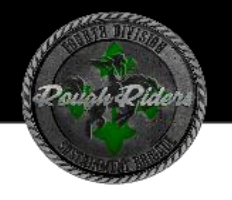

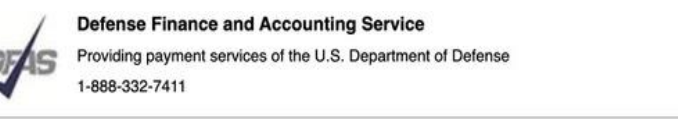

| myPay | ~ |  |
|-------|---|--|
|       | f |  |
|       |   |  |

Help Exit

#### TRAVEL VOUCHER DIRECT -- ONLINE CUSTOMER SERVICE

|--|

Providing responsive, professional finance and accounting services for the people who defend America means delivering timely useful information. Our site allows customers the ability to request support or provide feedback. Every individual is unique, but they often face similar issues. Browse our frequently asked questions database before submitting a question for best results.

#### INSTRUCTIONS:

Submit your travel voucher and supporting documents on this secure website.

Select the 'Submit A Ticket' button above.

On the next page, under the 'Subcategories' heading select the type of travel you are filing your voucher for. This ensures your voucher gets to the proper DFAS office for processing. On the next page, enter name and email address then upload your documents and submit your voucher. You are limited to 10 files not to exceed 35MB total. And, make sure your file(s) is in one of the accepted file formats listed.

Your voucher cannot be processed without supporting documents. Be sure that your files have successfully uploaded before you click 'Submit'.

You will receive a confirmation email after your voucher is received.

Civilian Employees: Click here for detailed guidance on your voucher submission.

| Search (FAQs) from Travel<br>Voucher Direct: |        | 1                       |   | Go | Clear |   |
|----------------------------------------------|--------|-------------------------|---|----|-------|---|
| Catego                                       | ory:   | Travel Voucher Direct ~ |   |    |       |   |
| Subcat                                       | egory: | All Subcategories       | ~ |    |       |   |
|                                              |        |                         |   |    |       | - |

| NO.   | Category                 | Subcategory         | Frequently Asked Question                                    | viewed  | Rating |  |
|-------|--------------------------|---------------------|--------------------------------------------------------------|---------|--------|--|
| AD001 | Travel Voucher<br>Direct | Active Duty TDY/TCS | Secure Travel Voucher Submission for Active Duty.<br>TDY/TCS | 114,558 | ***    |  |
| MP001 | Travel Voucher<br>Direct | Military PCS        | Secure Travel Voucher Submission for Military PCS            | 91,041  | ***    |  |
| CR001 | Travel Voucher<br>Direct | Civilian Relocation | Secure Travel Voucher Submission for Civilian Relocation     | 77,964  | ***    |  |
| R001  | Travel Voucher<br>Direct | Reserves            | Secure Travel Voucher Submission for Reserves                | 56,457  | ***    |  |
| CT001 | Travel Voucher           | Contingency Travel- | Secure Travel Voucher Submission for Contingency             | 17,378  | ****   |  |

- This page includes common FAQs and the beginning stages of submitting a voucher and supporting documents to DFAS.
- The homepage will have a "Submit a Ticket" option. Selecting this button, it will ask you what type of voucher you are trying to submit.

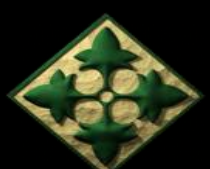

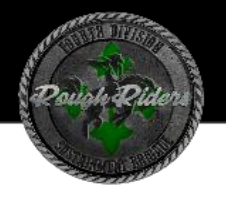

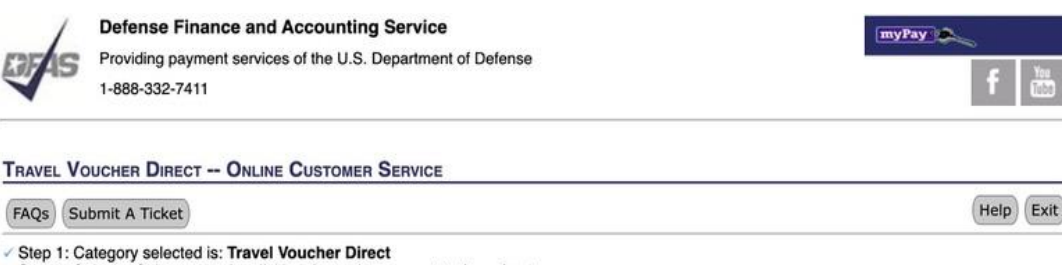

Step 2: Select a Subcategory by clicking the >> button next to the subcategory name.

Form to submit Civilian Relocation Advance Payment DD1351-2 Travel Voucher.

| Categories            | Subcategories                            |  |
|-----------------------|------------------------------------------|--|
| Travel Voucher Direct | Active Duty Advance Payment              |  |
|                       | Active Duty TDY/TCS                      |  |
|                       | Civilian Relocation                      |  |
|                       | Civilian Relocation Advance Payment      |  |
|                       | Sontingency Travel-Mobilization Voucher  |  |
|                       | > DLA,DCMA,DCAA TDY                      |  |
|                       | International Military Education Student |  |
|                       | Military PCS                             |  |
|                       | Military PCS Advance Payment             |  |
|                       | Navy                                     |  |
|                       | Non-Appropriated Funds (NAF)             |  |
|                       | S Other Department of the Army           |  |
|                       | Reserves                                 |  |
|                       | Reserves Advance Payment                 |  |
|                       | SecDef Travel Office                     |  |
|                       | Syracuse ITRA                            |  |
|                       | Wounded in Action/Casualty Travel        |  |

Blue Book

Web Policies

AskDFAS Welcome Center www.dfas.mil FOIA and Privacy Act

EEO/No Fear Act Accessibility/Section 508

- After selecting "Submit A Ticket", the Categories section will only have the Travel Voucher Direct option.
- The "Subcategories" section covers the different types of Travel Vouchers that can be submitted. For deployment/TDY specifically, select the "TDY/TCS" option.

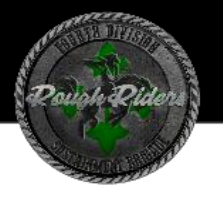

Help Exit

TRAVEL VOUCHER DIRECT -- ONLINE CUSTOMER SERVICE

FAQs Submit A Ticket

INSTRUCTIONS

Submit your travel voucher and all supporting documents through this web page.

Please fill in all required fields, ensuring your email address is correct, and upload your documents. You are limited to 10 files not to exceed 35MB total. Verify that your file(s) is one of the accepted file formats listed below. Your files are securely transmitted to the proper DFAS office for processing.

Your voucher cannot be processed without supporting documents. Be sure that your files have successfully uploaded before you click 'submit'.

Civilian Employees: Click here for detailed guidance on your travel voucher submission.

| Frequently Asked Questions                               |                                                                                                    |                                                                  |                                                       |                                               | Rating                              |  |
|----------------------------------------------------------|----------------------------------------------------------------------------------------------------|------------------------------------------------------------------|-------------------------------------------------------|-----------------------------------------------|-------------------------------------|--|
| Secure Travel Voucher Submission for Active Duty TDY/TCS |                                                                                                    |                                                                  |                                                       |                                               | 会会会会                                |  |
| lote: The viewed and                                     | rating columns will not be updated until you                                                                                                    | u return to the home page or re                                  | fresh this page.                                      |                                               |                                     |  |
| Your Information                                         | 1                                                                                                    |                                                                  |                                                       |                                               |                                     |  |
|                                                          | Change Category/Sub-Category s                                                                                                    | selection                                                        |                                                       |                                               |                                     |  |
| Category:                                                | Travel Voucher Direct                                                                                                    |                                                                  |                                                       |                                               |                                     |  |
| Subcategory:                                             | Active Duty TDY/TCS                                                                                                    |                                                                  |                                                       |                                               |                                     |  |
| Name:                                                    | First*:                                                                                                    | Middle:                                                          | Last*:                                                |                                               |                                     |  |
|                                                          |                                                                                                    |                                                                  |                                                       |                                               |                                     |  |
|                                                          | To ensure spam blocker does not block receipt of responses regarding your ticket, please add DFAS-TRAVEL<br>CCC@mail.mil to your safe senders' email list before submitting your ticket.<br>Email': Re-enter Email':                                                                     |                                                                  |                                                       |                                               |                                     |  |
| Additional Email:                                        | If you would like this information and responses sent to additional email addresses, enter them here. Separate multiple addresses with the semi-colon (;)                                                                                                    |                                                                  |                                                       |                                               |                                     |  |
| Passcode*:                                               | Create a passcode for this ticket to view information and responses. Passcodes must be a minimum<br>contain at least one lowercase letter, one uppercase letter, one number, and one special character. I<br>contain your name or email address. Safeguard your passcode for future use. |                                                                  |                                                       |                                               | 15 characters an<br>scodes cannot   |  |
|                                                          | Entering additional email address the process, the system will send                                                                                                    | s(es) above will be only be u<br>I notifications to just one ema | sed for the first receipt<br>ail address, the main er | notification email. A<br>mail address you pre | fter that stage in<br>ovided above. |  |

#### Supplemental Instructions:

Submit your travel voucher and all supporting documents through this web page. When submitting your Travel Voucher, complete the DD Form 1351-2 and attach all required supporting documentation. Failure to do so may result in a delayed or rejected voucher. For instructions on completing your DD From 1351-2, visit <u>TDY - Completing</u>. your Travel Voucher (DD Form 1351-2).

#### IMPORTANT:

- Sign block 20a of your DD Form 1351-2. Failure to do so may result in rejected voucher.
- Enter a date in block 20b of your DD Form 1351-2. (Date must include day, month, and year to be considered valid)
   Failure to do so may result in rejected youcher.
- Verify travel dates are correct in block 15. Your travel date(s) must be within seven days of the proceed date identified on your orders. Anything beyond seven days will require an amendment.
- All TDY locations need to appear on the orders accompanying the TDY voucher, if they do not, the location will not be counted towards your final pay. You will need to request and amendment from the command that issued the orders to include the location you traveled while while TDY.
- When possible, all fields must be filled out completely (unless otherwise noted) and must be legible.
- Your voucher cannot be processed without proper signatures, dates listed, and supporting documents included. Be sure that your files have successfully uploaded before you click 'submit'.

#### Required Forms

- Acknowledgment\*: I acknowledge that all required documentation has been attached. I understand that if I am missing any documents for submission of a pay ready voucher, there could be a delay in payment or my voucher could be returned as non-payable.

- Fill in your information as directed.
- Before submitting your official ticket, ensure that the <u>dfas-travelpay-ccc@mail.mil</u> email is in the Service Member(s) safe sender's email list.
- Read the **important** section to ensure your documentation is correct and complete.
- Click the drop-down buttons and select "Yes" if the documents are signed and all supporting documentation required is added upon submission.
- Check the "Acknowledgement" button to verify you have read the instructions and provided the documents as requested.

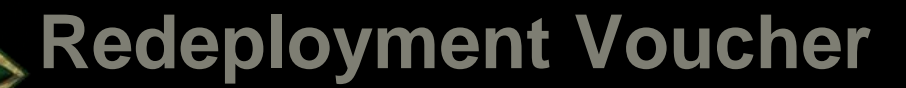

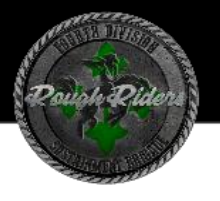

| Attachment Section                              | on                                                          | •                                                                                                    |
|-------------------------------------------------|-------------------------------------------------------------|----------------------------------------------------------------------------------------------------|
| At least 1 file must be u                       | uploaded.                                                   |                                                                                                    |
| Choose File No file of                          | chosen                                                      | Choose File No file chosen                                                                                 |
| Choose File No file of                          | chosen                                                      | Choose File No file chosen                                                                                 |
| Choose File No file of                          | chosen                                                      | Choose File No file chosen                                                                                 |
| Choose File No file of                          | chosen                                                      | Choose File No file chosen                                                                                 |
| Choose File No file of                          | chosen                                                      | Choose File No file chosen                                                                                 |
| <ul> <li>Upload</li> <li>Attachments</li> </ul> | Attach your documentation an button to make sure they get i | I receipts to your voucher by clicking the Upload Files button before pressing the submit cluded.          |
| ✓ Submit                                        | Submit your voucher and attac                               | hments for processing                                                                                      |
| Cancel                                          | Cancels your submission and                                 | eturns you back to the FAQ Page.                                                                           |
| RIVACY ACT STATEM                               | ENT: Disclosure of your contact and                         | ther information is voluntary. It is solicited for the sole purpose of responding to your inquiry or reque |

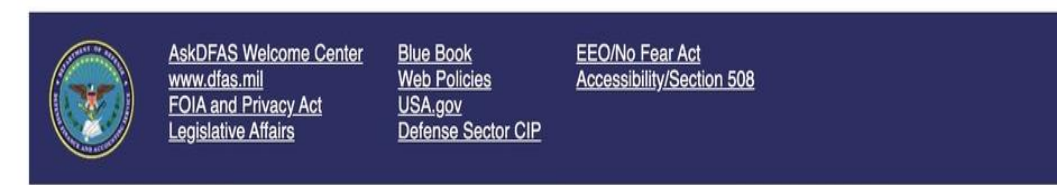

- Attach any and all supporting documentation, including the generated and signed DD 1351-2.
   Please review the supporting documentation slide before submission of the packet.
- Click the "Submit" button when complete.

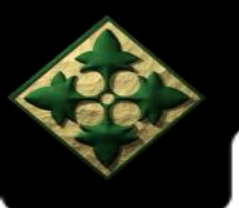

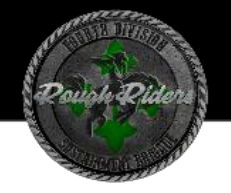

# Common Errors & Solutions

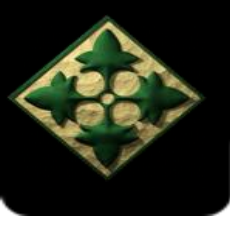

## **Common Errors and Solutions**

- 1. Missing Claimant Signature and Date-
- BEFORE submission, the Service Member must sign and date Block 20 of the Travel Voucher. Although the Service Member may sign the document with their CAC, a date is still required. This is found under Block 18 "Reimbursable Expenses".
- The Travel Voucher will be returned and unpaid if the Service Member does not sign and date.

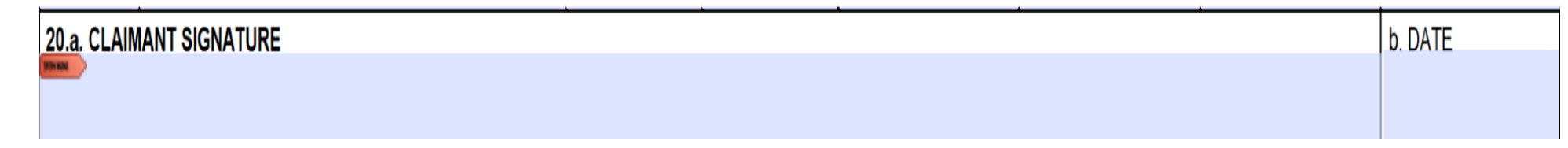

### 2. TDY Location Not Authorized

 It is crucial for Service Members to include all orders as Supporting Documents. This includes NATO Orders, Original Orders, and any amendments given. These orders list the locations where a Service Member is stationed and their designated duty places. If the Service Member ends up in a location they are not yet authorized, it is important for the S-1 to get an amendment to authorize this, and therefore attach it with the Travel Voucher.

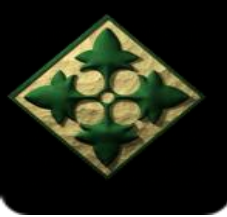

## **Common Errors and Solutions**

- 3. Travel Outside of Authorized Dates
- Occasionally, Service Members' dates of travel are much earlier or later than projected. Service Members have a seven-day window based on the "will proceed on or about" date listed on their orders. If the Service Member(s) move outside of that window, an amendment will be needed to fix this issue. If the Service Member(s) simply misdated their voucher, it must be changed to the dates they actually moved.
- 4. Split Disbursement
- If the Service Member used their GTCC during their deployment/TDY, they must check the "Pay the following amount of this reimbursement directly to the Government Travel Charge Card contractor" checkbox and indicate the amount they are owed to their GTCC. Also, they will fill out the "Reimbursable Expenses" block (18). If they had out-of-pocket expenses, it will also be specified in Block 18, but they will not put that amount in the GTCC block, instead, the money will go straight to their Direct Deposit account associated with My Pay.

**SPLIT DISBURSEMENT:** The Paying Office will pay directly to the Government Travel Charge Card (GTCC) contractor the portion of your reimbursement representing travel charges for transportation, lodging, and rental car if you are a civilian employee, unless you elect a different amount. Military personnel are required to designate a payment that equals the total of their outstanding government travel card balance to the GTCC contractor. **NOTE:** A split disbursement is only necessary when a GTCC is used while on official travel for the Government.

Pay the following amount of this reimbursement directly to the Government Travel Charge Card contractor:

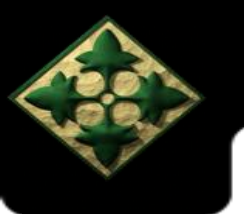

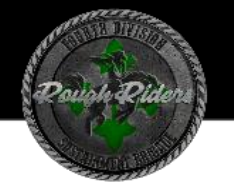

# Additional Information & & Resources

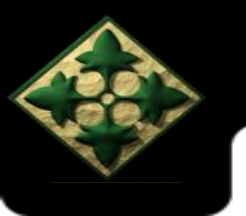

## TDY on TDY

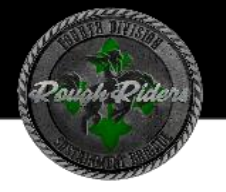

If a Service Member goes on TDY during the deployment/TDY

- Include DTS Voucher as a Key Supporting Document before submitting the dd 1351-2/Smart Voucher.
- Include TDY itinerary if Service Member has NOT been paid for their travel. Ensure Service Member was paid out by confirming that the lump sum reflects in the 'Remarks' of their LES.
- Do NOT include the TDY itinerary on the DD 1351-2/Smart Voucher if a DTS voucher was created and paid out. The DTS Voucher will reimburse the Service Member for expenses during that travel, so it does not need to be included.

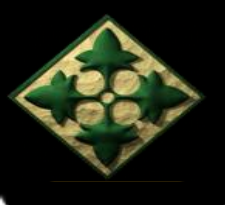

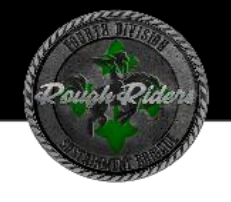

### Means/Modes of Travel & Reason for Stop

### **Means/Modes of Travel**

- PA Privately Owned Auto (Your Personal Vehicle)
- CA Commercial Auto (Taxi/Uber/Lyft)
- CB Commercial Bus (Paid for by Soldier)
- GB Government Bus (Issue/Paid by Government)
- CP Commercial Plane (Paid for by Soldier)
- TP- Government Plane (Issue/Paid by Government)

## **Reason for Stop**

AT – Awaiting Transportation (Waiting at an airport for a connect flight. Must be less than 24 hours)

AD – Authorized Delay (for layovers while en route that are more than 24 hours)

LV – Leave

MC - Mission Complete (Arrival at new Duty Station)

TD – Temporary Duty (official TDY stated in orders or a DTS Voucher/1610)

### \*NOTE

This information and additional remarks can be found on page 2 of the DD 1351-2

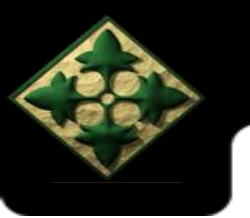

### **Common Zip Codes**

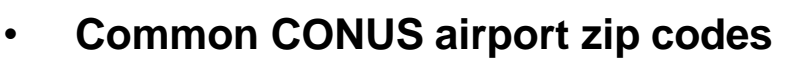

- Atlanta, GA Airport: 30320
- Augusta, GA Airport: 30906
- Baltimore, MD Airport: 21240
- Columbia, SC Airport: 29170
- Dallas, TX Airport: 75261
- Kansas City, MO Airport: 64153
- Nashville, TN Airport 37214
- New York, NY Airport: 11430
- Richmond, VA Airport 23250
- Seattle, WA Airport: 98158
- St. Louis, MO Airport: 63145
- San Francisco, CA Airport: 94128
- USPS Zip Code Query: <a href="https://tools.usps.com/go/ZipLookupAction">https://tools.usps.com/go/ZipLookupAction</a>

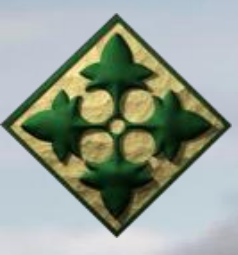

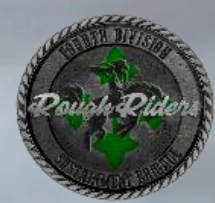

# 230<sup>th</sup> FMSU – EUCOM Redeployment Travel Voucher Guide

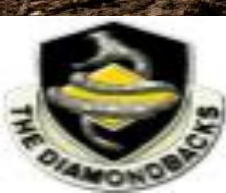

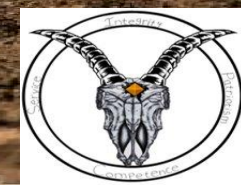